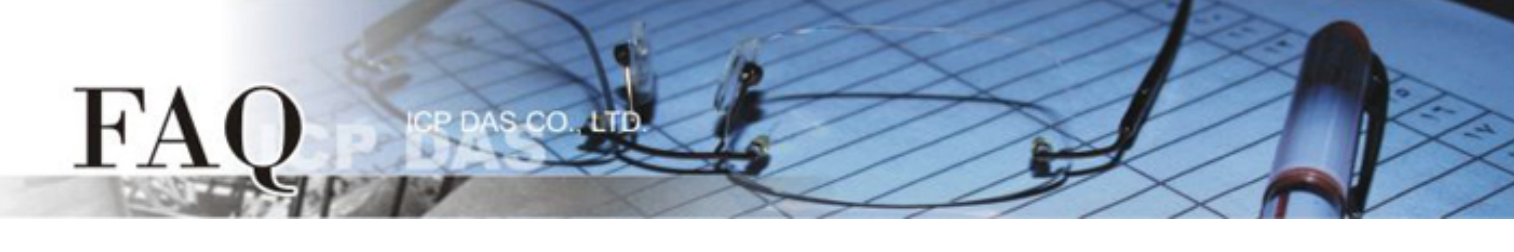

| 分类/Classification | ☑ tDS/tGW/tSH | Ø PETL/tET/tPET/ET-2200 |         | DS/PDS/PPDS         |        | ⊠ tM-752N |
|-------------------|---------------|-------------------------|---------|---------------------|--------|-----------|
|                   | □ I/O Card    | □ VXC Card              |         | □ TouchPAD/HMIWorks |        | □ VxComm  |
| 作者/Author         | Tammy         | 日期/Date                 | 2017-08 | 8-16                | 编号/No. | FAQ047    |

## 问题:如何恢复tDS/tGW/tSH/t(P)ET/tM-752N/ET-2200系列模块原 厂默认的网页服务器登入密码?

答: 请参考下面说明来重启模块 (此范例为 tDS-735 模块) 到原厂默认值状态。注意:当执行完下面 步骤后,模块全部设定将恢复到原厂默认值,意指您之前的设定值将会全部消失。

步骤 1 在模块右侧,设定 Init/Run 运作模式开关至"Init" 位置后,请将模块断电重新启动,此时模 块的设定值全部回复至原厂默认值,包含网页服务器登入密码。

tDS/tGW/tSH/t(P)ET/tM-752N 系列模块

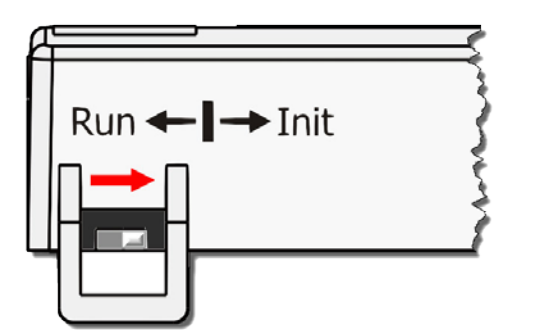

ET-2200 系列模块

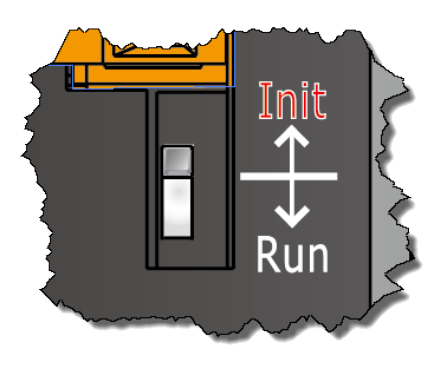

步骤 2 执行 VxComm Utility 或 eSearch Utility 来搜寻模块。此时搜寻到的模块已回复至原厂默认值。(如: 预设 IP Address 192.168.255.1)

| 🥩 eSearch Utility [ | v1.1.13, Nov.2 | 9, 2016 ]         |               |             | - 0 X             |  |  |  |  |
|---------------------|----------------|-------------------|---------------|-------------|-------------------|--|--|--|--|
| File Server Tools   |                |                   |               |             |                   |  |  |  |  |
| Name                | Alias          | IP Address        | Sub-net Mask  | Gateway     | MAC Address       |  |  |  |  |
| tDS-735_RevB        | Tiny           | 192.168.255.1     | 255.255.0.0   | 192.168.0.1 | 00:0d:e0:8e:43:21 |  |  |  |  |
| tDS-2215i           | Tiny           | 10.0.8.35         | 255.255.255.0 | 10.0.8.254  | 00:0d:e0:9b:66:4c |  |  |  |  |
| WP5231              | WP5231         | 10.0.8.18         | 255.255.255.0 | 10.0.8.254  | D0:FF:50:C6:B5:C  |  |  |  |  |
| WP9000              | Compact        | 10.0.8.22         | 255.255.255.0 | 10.0.8.254  | 00:0D:E0:30:56:0  |  |  |  |  |
|                     |                |                   |               |             |                   |  |  |  |  |
|                     |                |                   |               |             |                   |  |  |  |  |
|                     |                |                   |               |             |                   |  |  |  |  |
|                     |                |                   |               |             |                   |  |  |  |  |
| •                   |                |                   |               |             | •                 |  |  |  |  |
| 🙀 Search Se         | erver Co       | nfiguration (UDP) | Web           | Exit        |                   |  |  |  |  |
| Status              |                |                   |               |             | 11.               |  |  |  |  |

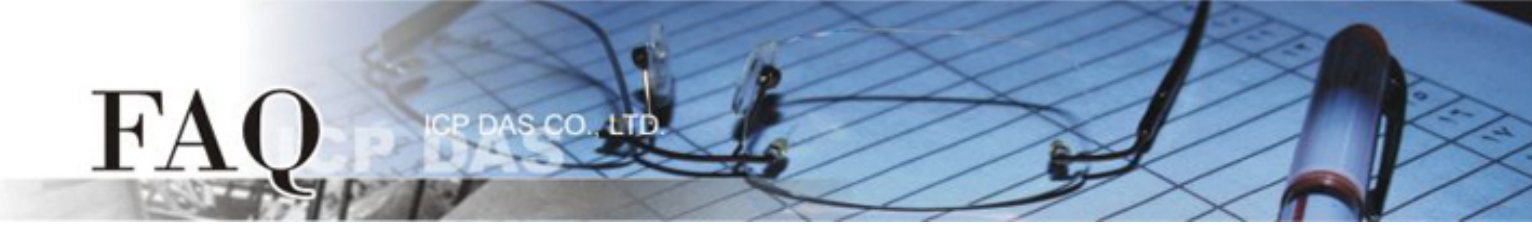

步骤 3 修改模块基本网络设定 (如: IP、Mask、Gateway 地址),再按 "OK" 按钮来储存新的设

| بى ر |   | 仕  |   |
|------|---|----|---|
| 疋    | 1 | 且. | 0 |

x Configure Server (UDP) Server Name : tDS-735\_RevB 255.255.255.0 0: OFF Sub-net Mask : Tiny DHCP: Alias: • 00:0d:e0:8e:43:21 IP Address : 10.0.8.100 10.0.8.254 Gateway : MAC: Warning!! Contact your Network Administrator to get correct configuration before any changing! 0K Cancel

步骤 4 设定模块上的 Init/Run 运作模式开关至"Run"位置后,再次将模块断电重新启动。

tDS/tGW/tSH/t(P)ET/tM-752N 系列模块

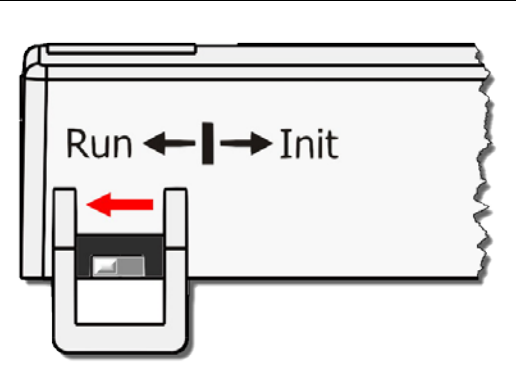

<u>ET-2200 系列模块</u> Init Run

步骤 5 登入模块的网页服务器,此时登入密码已回复至原厂默认值。

tDS/tGW/tSH/tM-752N 系列模块默认码为 admin; t(P)ET/ET-2200 系列模块默认码为 Admin。

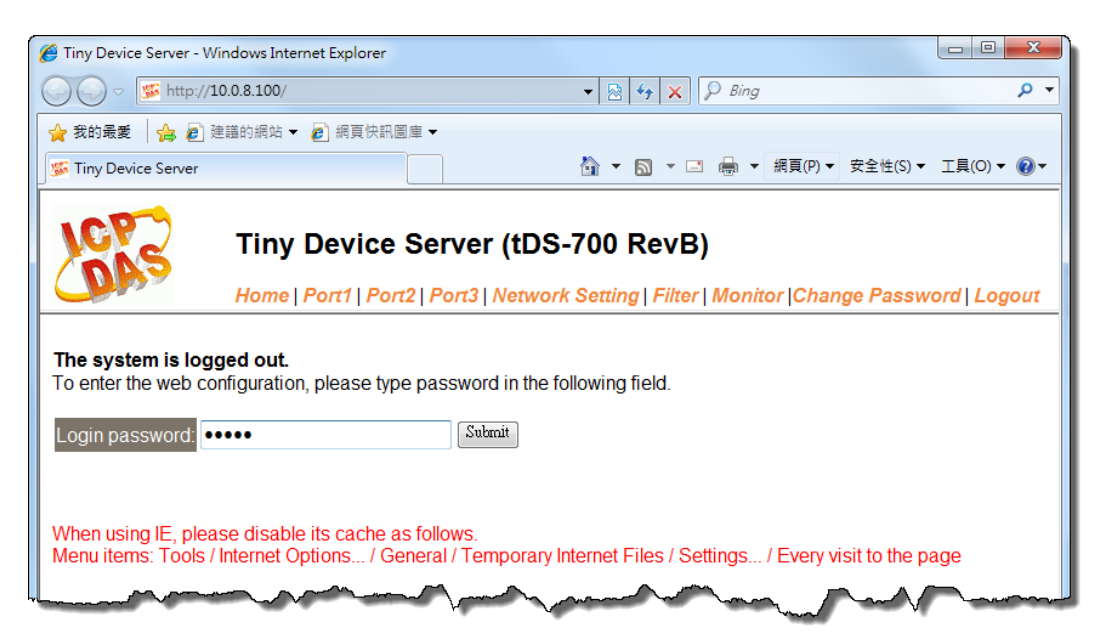